# BAB IV HASIL DAN PEMBAHASAN

#### 4.1 Gambaran umum Lokasi Penelitian

Penelitian ini dilaksanakan di Sekolah Dasar Negeri (SDN) 30 Palembang yang berlokasi di Jalan Sungai Tawar Kelurahan 29 Ilir, Kecamatan Ilir Barat II, Kota Palembang, Provinsi Sumatera Selatan. Sekolah ini didirikan dan mulai beroperasi pada tahun 1958, dengan luas lahan 1158 m2, dan luas bangunan 758 m2, serta dengan pencapaian akreditasi B. Jelasnya lokasi penelitian dapat dilihat pada gambar berikut:

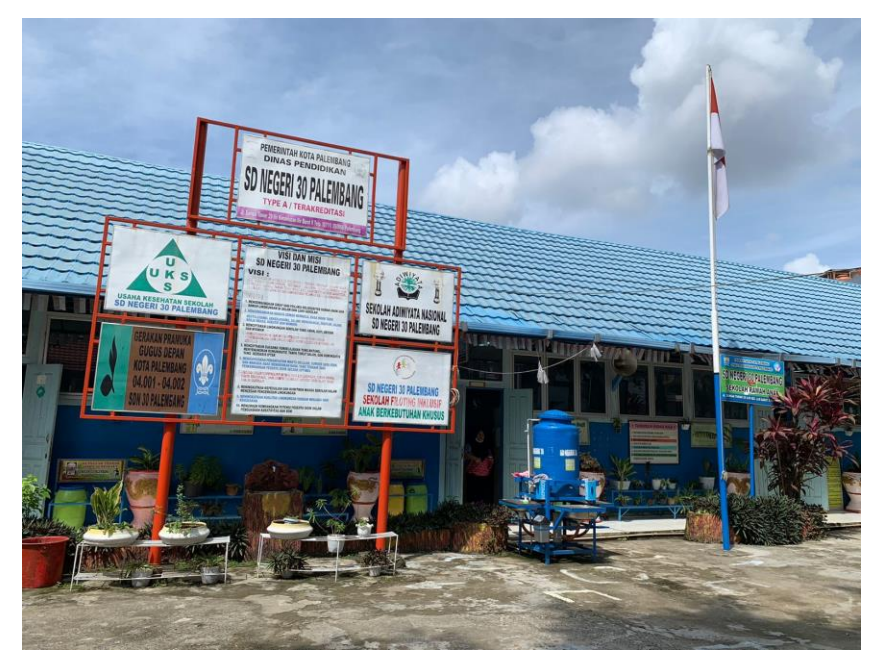

Gambar 4. 1 SD Negeri 30 Palembang

SD Negeri 30 Palembang dijadikan sebagai sekolah inklusi ramah anak oleh Dinas, Pemuda dan Olahraga Kota Palembang. Sekolah ini menampung Anak Berkebutuhan Khusus (ABK) untuk mendapatkan pendidikan sebagaimana anak lainnya. Namun dengan sistem pembelajaran yang berbeda, yaitu melalui pendidikan inklusi.

Struktur organisasi merupakan komponen-komponen penyusun suatu organisasi, yang memperjelas kedudukan setiap posisi, termasuk juga pembagian hak dan kewajiban atas pekerjaan di dalamnya. Dengan adanya struktur organisasi, perkerjaan akan berjalan lebih optimal. Selain itu, seorang pimpinan dapat memberikan tugas kepada bawahannya secara adil serta sesuai dengan kompetisi masing-masing. Struktur organisasi SD Negeri 30 Palembang dapat dilihat pada diagram berikut.

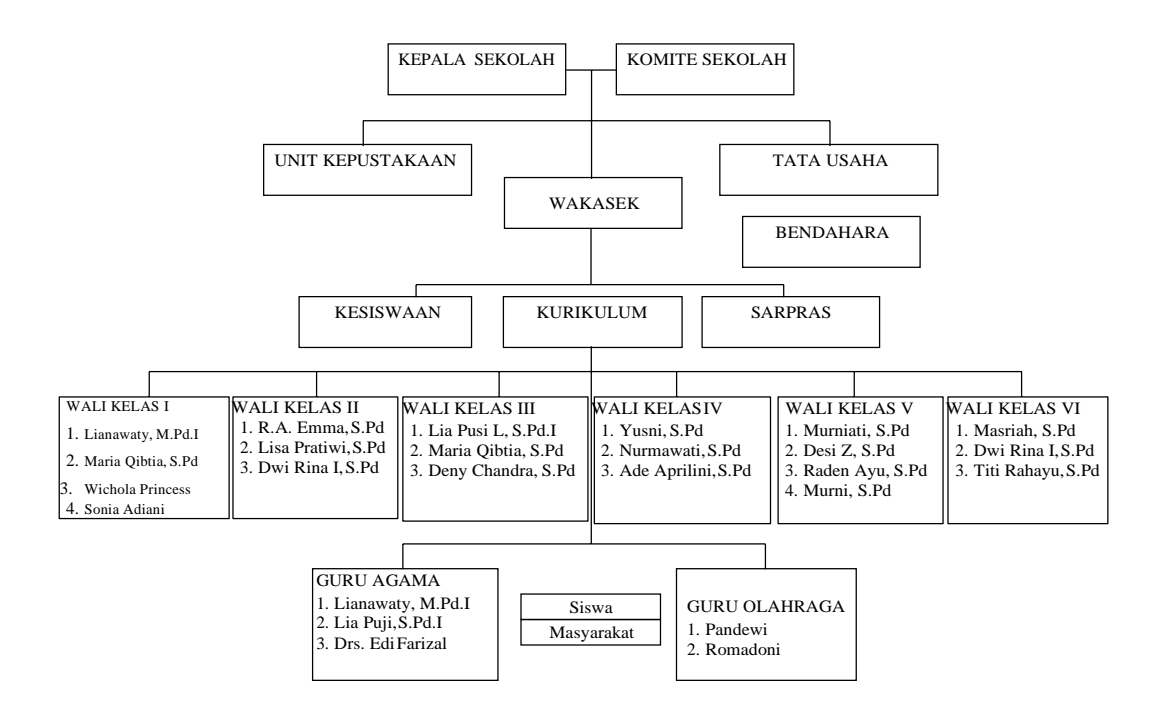

Gambar 4. 2 Struktur organisasi SD Negeri 30 Palembang

Visi yang dimiliki SD Negeri 30 Palembang adalah mewujudkan sekolah yang ramah anak dan ramah lingkungan, bertaraf nasional, beriman dan bertaqwa kepada Tuhan Yang Maha Esa, berprestasi, berkarakter, berbudaya, berjiwa entrepreneur dan berwawasan lingkungan. Sedangkan misi SDN 30 Palembang, yaitu:

- 1. Mengembangkan sikap dan perilaku religius, ramah anak, dan ramah lingkungan.
- Mengembangkan budaya gemar membaca, rasa ingin tahu, bertoleransi, bekerjasama, saling menghargai, disiplin, jujur, kerja keras, kreatif dan mandiri.
- 3. Menciptakan lingkungan sekolah yang aman, rapi, bersih, dan nyaman.

- 4. Mengembangkan dan mengintegritaskan pendidikan kewirausahaan dan lingkungan hidup ke dalam kurikulum sekolah.
- 5. Menciptakan suasana pembelajaran yang matang, menyenangkan, komunikatif, tanpa takut salah, dan demokratis yang berbasis IPTEK.
- Mengupayakan pemanfaatan waktu belajar, sumber daya fisik, dan manusia agar memberikan hasil yang terbaik bagi perkembangan peserta didik secara optimal.
- 7. Menanamkan kepedulian dan komitmen warga sekolah dalam mencegah pencemaran lingkungan.
- 8. Meningkatkan kualitas lingkungan dengan menjaga dari kerusakan.
- 9. Menumbuhkembangkan dan menyelenggarakan kegiatan belajar mengajar yang menghasilkan lulusan yang berprestasi.
- 10. Memberikan bekal kompetensi yang diperlukan bagi peserta didik untuk melanjutkan ke jenjang yang lebih tinggi dengan potensi peserta didik dalam penguasaan kreativitas dan seni.

Selain visi dan misi di atas, SD Negeri 30 Palembang sebagai lembaga pendidikan memiliki tujuan sebagai berikut:

- 1. Dapat mengamalkan ajaran agama sebagaihasil dari proses pembelajaran.
- 2. Meningkatkan fungsi dan peranan sekolah dasar dalamupaya mencapai hasil yang optimal.
- Mengembangkan sumber daya yang ada di sekolah atau lingkungan secara efektif dan efisien.
- 4. Meningkatkan kemampuan profesional tenaga kependidikan sekolah dasar ke arah tercapainya tujuan pendidikan.
- 5. Dapat memantapkan program pembinaan prestasi peserta didik.
- 6. Dapat melaksanakan pembelajaran dan bimbingan secara aktif, kreatif, dan menyenangkan.

Nilai-nilai organisasi pada SD Negeri 30 Palembang sesuai dengan Kementerian Pendidikan dan Kebudayaan, yaitu:

- a. Memiliki integritas, keselarasan antara pikiran, perkataan dan perbuatan.
- b. Kreatif dan inovatif, memiliki daya cipta, memiliki kemampuan untuk menciptakan hal baru yang berbeda dari yang sudah ada atau yang sudah dikenal sebelumnya (gagasan, metode, atau alat).
- c. \Inisiatif, kemampuan seseorang untuk bertindak melebihi yang dibutuhkan atau yang dituntut dari pekerjaan.
- d. Pembelajar, selalu berusaha untuk mengembangkan kompetensi dan profesionalisme.
- e. Menjunjung meritrokasi, menjunjung tinggi keadilan dalam pemberian penghargaan bagi karyawan yang kompeten.
- f. Terlibat aktif, senantiasa berpartisipasi aktif dalam setiap kegiatan yang ada di lingkungan masyarakat.
- g. Tanpa pamrih, bekerja dengan tulus, ikhlas, dan penuh dedikasi serta senantiasa mengembangkan kemampuannya.

#### 4.2 Deskripsi Anak Berkebutuhan Khusus (ABK)

Monitoring Anak Berkebutuhan Khusus (ABK) merupakan proses memantau yang dilakukan oleh orang tua karna anak yang memiliki kelainan fisik, mental, emosi, sosial atau gabungan dari kelainan tersebut dalam menghadapi situasi yang baru sehingga membuat para orang tua sangat ingin memonitoring perkembangan pembelajaran anaknya.

Metode memonitoring perkembangan pembelajaran anak berkebutuhan khusus dapat diketahui melalui wawancara pada narasumber atau informan. Narasumber dalam penelitian ini diantaranya seorang kepala sekolah, 6 guru kelas I - VI, serta 6 wali murid kelas I - VI (orang tua dari Anak Berkebutuhan Khusus). Daftar Anak Berkebutuhan Khusus dapat dilihat pada tabel berikut.

| NO | NAMA SISWA                         | NIK              | JENIS   | NAMA AYAH/IBU            | DIAGNOSA                    |
|----|------------------------------------|------------------|---------|--------------------------|-----------------------------|
|    |                                    |                  | KELAMIN |                          | PENYAKIT                    |
| 1  | AIDIL PERMATA ISMAIL               | 1671142209140001 | L       | HERLIANSYAH              | SPEECH DELAY                |
| 2  | ALYSSA NUR FITRIYAH                | 1671086401150003 | Р       | APRIYADI                 | SPEECH DELAY                |
| 3  | HAIKAL ARIZ RAFIF                  | 1671042804140007 | L       | MUKMIN                   | SPEECH DELAY                |
| 4  | MUHAMMAD PRADIPTA AL K             | 1671040404140001 | L       | ADHIKA ATYAN             | AUTIS                       |
| 5  | RAMEYZA KALIKA                     | 1671046805130002 | Р       | DIRMANSYAH               | TUNARUNGU                   |
| 6  | AQILAH SYAKIRA                     | 1671105605140005 | Р       | A. YANI                  | HYPERAKTIF                  |
| 7  | HURRICANE GABRIEL QAID<br>AL DZAKA | 1671042206150004 | L       | GERRY G                  | HYPERAKTIF                  |
| 8  | MUHAMMAD PARIS HUDA                | 1607101708130002 | L       | SUKARMI                  | TUNARUNGU                   |
| 9  | M. RAMADHAN. F                     |                  | L       |                          | -                           |
| 10 | NAJWA ALIFA KUSUMA                 | 167106504140002  | Р       | FERRI K                  | SPEECH DELAY                |
| 11 | ARYA MUSTHAFA FAQIH                | 1671036805180009 | L       | REDI WIJAYA              | HYPERAKTIF                  |
| 12 | ATHENA FARHANA SHAHEEN             | 1671026605130001 | Р       | PAKSI                    | SPEECH DELAY                |
| 13 | M. FAAQIH RAHMATULLAH              | 1671010408140001 | L       | YUS PAIZAL               | SPEECH DELAY                |
| 14 | M. NIZAM AL-FARIZI                 | 1671023105140001 | L       | ARI                      | AUTIS                       |
| 15 | MUHAMMAD ZIDAN AZRI B              | 1671021312130004 | L       | M. AZMI                  | KETERBELAKAN<br>AGAN MENTAL |
| 16 | NAQIBA ANNASYA                     | 1671036306130001 | Р       | AHMAD AL K               | HYPERAKTIF                  |
| 17 | SALMAN KHUMAINI SHOBRI             | 1671012301150001 | L       | BUSTANUDDIN              | HYPERAKTIF                  |
| 18 | ALIYAH ZAHRAH                      | 1671115204120002 | Р       | RHINO DEADIOS            | SPEECH DELAY                |
| 19 | JOVIAN ALVIANO                     | 1671060105120003 | L       | HENDRA                   | AUTIS                       |
| 19 | JOVIAN ALVIANO                     | 1671060105120003 | L       | HENDRA                   | AUTIS                       |
| 20 | M. ATHAR ZIKRI                     | 1671122208140001 | L       | MUHAMMAD<br>BUDI SANTOSO | SPEECH DELAY                |
| 21 | M. FAHRI ELFAIZ                    | 1671091303140002 | L       | M. IHSAN H               | SPEECH DELAY                |
| 22 | SHAFIRA NURHASANAH                 | 1671084411130003 | Р       | ANTON HARMOKO            | SPEECH DELAY                |

Tabel 4. 1 Tabel daftar ABK kelas 1

| NO | NAMA SISWA                    | NIK              | JENIS<br>KELAMIN | NAMA AYAH/IBU      | DIAGNOSA<br>PENYAKIT |
|----|-------------------------------|------------------|------------------|--------------------|----------------------|
| 1  | BAGUS ANDIKA                  | 1671020802090007 | L                | SUPRIADI           | SPEECH DELAY         |
| 2  | M. JAHRI                      | 1671021612120003 | L                | RIDWAN             | HYPERAKTIF           |
| 3  | TANU AL ZAHRAN                | 1671142310120001 | L                | EMAN P             | AUTIS                |
| 4  | WAHYU HALHADI                 | 1671111512130002 | L                | ZAKARIA            | AUTIS                |
| 5  | HELVINA FEBRIANI              | 1671014202100001 | Р                | DEFRIANTO          | AUTIS                |
| 6  | MUHAMMAD FATHIR AQILA P       | 1671015710110001 | L                | HERRY IRAWAN       | AUTIS                |
| 7  | MUHAMMAD ABIZAR AL<br>GHIFARI | 1671120911130001 | L                | LISANDRI           | HYPERAKTIF           |
| 8  | M. BINTANG LUTFI ADHA         | 1671041410130004 | L                | YANDRIZAL          | AUTIS                |
| 9  | MUHAMMAD ABIZAR AL<br>GHIFARI | 1671110411130003 | L                | ACHMAD<br>CHRISMAN | AUTIS                |

Tabel 4. 2 Tabel daftar ABK kelas 2

Tabel 4. 3 Tabel daftar ABK kelas 3

| NO | NAMA SISWA         | NIK              | JENIS   | NAMA AYAH/IBU | DIAGNOSA     |
|----|--------------------|------------------|---------|---------------|--------------|
|    |                    |                  | KELAMIN |               | PENYAKIT     |
|    |                    |                  |         |               |              |
| 1  | ΔΗΡΑ ΦΗΤΡΑ ΡΡΑΤΑΜΑ | 1603142105110002 | т       | KHOLIZA       | AUTIS        |
|    | AUKA FUTKA FRATAMA | 1003142103110002 | L       | AGUSTIANSYAH  |              |
|    |                    |                  |         |               |              |
| 2  | M. KHAFID ARDAVAN  | 167105201000003  | т       | VANIJAP       | AUTUS        |
|    | ARKANANTA          | 10/1052010090005 | L       | TANOAK        |              |
|    |                    |                  |         |               |              |
| 3  | FINNA NADHIFA. F   | 1904625404130002 | Р       | FATIH         | SPEECH DELAY |
|    |                    |                  |         |               |              |
| 4  | RAISA MEIZURA      | 1671164806110001 | Р       | RACHMAT       | AUTIS        |
|    |                    |                  |         |               |              |
| 5  | VHINO SYAHPUTRA    | 1671012305130005 | L       | PUTRI ANDINI  | SPEECH DELAY |
|    |                    |                  |         |               |              |

## Tabel 4. 4 Tabel daftar ABK kelas 4

| NO | NAMA SISWA          | NIK | JENIS   | NAMA AYAH/IBU | DIAGNOSA |
|----|---------------------|-----|---------|---------------|----------|
|    |                     |     | KELAMIN |               | PENYAKIT |
|    |                     |     |         |               |          |
| 1  | KGS. A. ROHIM       |     | L       |               | AUTIS    |
|    |                     |     |         |               |          |
| 2  | M. FAIZ HAIL BAKHIT |     | L       |               | AUTIS    |
|    |                     |     |         |               |          |

| 3 | YUSUF SHARMA ADJI C           | 1671060202120001 | L | DR. CHANDRA M   | AUTIS        |
|---|-------------------------------|------------------|---|-----------------|--------------|
| 4 | ALYA ZAFFIRA                  | 1671075608100002 | Р | YAYAT SUDIAT    | SPEECH DELAY |
| 5 | DESTY PUTRY SATARY            |                  | Р |                 | AUTIS        |
| 6 | ARRAYU HAFIZAH NUR<br>SYADIAN | 1671064309110003 | Р | SYAIFUL         | SPEECH DELAY |
| 7 | FAHRI TRY PANGESTU            | 1671031401100003 | L | KUSNEDI         | HYPERAKTIF   |
| 8 | LUKMAN ALHAKIM                | 1508013107090002 | L | YOSI PAGOL KARI | SPEECH DELAY |
| 9 | SITI RAMADHANIA               | 1671114508100001 | Р | GUNAWAN         | SPEECH DELAY |

# Tabel 4. 5 Tabel daftar ABK kelas 5

| NO | NAMA SISWA                       | NIK              | JENIS   | NAMA AYAH/IBU       | DIAGNOSA     |
|----|----------------------------------|------------------|---------|---------------------|--------------|
|    |                                  |                  | KELAMIN |                     | PENYAKIT     |
|    |                                  |                  |         |                     |              |
| 1  | AL FALAH MUAMMAR PUTRA           | 1671120802100002 | L       | FADLI SUSANTO       | AUTIS        |
| 2  | JABBARJAYA                       | 1671010907110002 | L       | RUSDIYANTO          | AUTIS        |
| 3  | KEYSA APRIANI                    | 1671065304110002 | Р       | ZULKIFLI, S.H       | SPEECH DELAY |
| 4  | M. RAFI AL ISLAMY                | 1671150807110001 | L       | EMBUN               | SPEECH DELAY |
| 5  | M. TEGAR JIHARKA                 | 1671121510100001 | L       | SYAHRUDIN           | HYPERAKTIF   |
| 6  | KALILA OKTAVIERA                 | 1671114910100001 | Р       | ELVIN Y             | HYPERAKTIF   |
| 7  | KEMAS MUHAMMAD R                 | 1671050112080002 | L       | KEMAS HENDRA E      | HYPERAKTIF   |
| 8  | M. SUHAIRI                       | 1671122701080005 | L       | EMAN                | TUNARUNGU    |
| 9  | MUHAMMAD LUKMAN<br>ALFADLY       | 1405020512080003 | L       | ABDUL AZIZ          | HYPERAKTIF   |
| 10 | M. EKO ROMADON                   | 1671012008110002 | L       | ARIN                | HYPERAKTIF   |
| 11 | MUHAMAD RIZKY PRATAMA            | 1671091712100006 | L       | YUSMAN              | SPEECH DELAY |
| 12 | SAIDIN PANATAGAMA                | 1671140502100001 | L       | ANDI. M             | SPEECH DELAY |
| 13 | SYAFIKRI WIJAYA                  | 1671012808100001 | L       | KASIM               | SPEECH DELAY |
| 14 | ADE NURUL                        | 1671015302090003 | Р       | M NASIR             |              |
| 15 | MUHAMMAD AKBAR RAFLI<br>ZULNELDO | 1671100502110002 | L       | DOLLY<br>ZULKARNAIN | SPEECH DELAY |

| NO | NAMA SISWA                  | NIK              | JENIS   | NAMA AYAH/IBU           | DIAGNOSA                          |
|----|-----------------------------|------------------|---------|-------------------------|-----------------------------------|
|    |                             |                  | KELAMIN |                         | PENYAKIT                          |
|    |                             |                  |         |                         |                                   |
| 1  | ARLANSYAH                   | 1602110204050009 | L       | GUNAWAN                 | HYPERAKTIF                        |
| 2  | BAYU PUTRA WIJAYA           | 1671152112090001 | L       | ATON WIJAYA             | HYPERAKTIF                        |
| 3  | HILMY                       | 1471080912080001 | L       | ADIKURNIADI             | HYPERAKTIF                        |
| 4  | M. RIDHO RIFQI              | 1671022909090002 | L       | DEWAN JAUHARI           | SPEECH DELAS                      |
| 5  | MIRANDA                     | 1671016004110003 | Р       | JUNAIDY                 | AUTIS                             |
| 6  | EVAN PUTRA PRATAMA          | 1671112705080002 | L       | SHEMSON                 | SPEECH DELAY                      |
| 7  | M. ADERO PRAMADANA          | 1671010906100002 | L       | RONAL<br>KURNIAWAN      | AUTIS                             |
| 8  | MASHA                       | 1671125812060004 | Р       | HERMAN<br>SYAWIRAN      | TUNADAKSA                         |
| 9  | MUHAMMAD HISYAM<br>ABDULLAH | 1671040301080005 | L       | M. ANDRIANSYAH<br>PUTRA | ADHD &<br>GANGGUAN<br>KONSENTRASI |
| 10 | AURA TALITA SAKHI           | 1671124505090001 | Р       | KASMIR HOLIL            | AUTIS                             |
| 11 | CHARLES BETRAND             | 1671061702090007 | L       | HASAN                   | AUTIS                             |
| 12 | FAKHIRA ADZRADILLA          | 1671045012090001 | Р       | SUYATNO                 | HYPERAKTIF                        |
| 13 | JUSTIN HERMAWAN             | 1671061402040006 | L       | TAN KWOK HOA            | SPEECH DELAY                      |
| 14 | M. JERYMI RAIHAN<br>SAPUTRA | 1671010501110001 | L       | KASRRANTO               | SPEECH DELAY                      |
| 15 | M. RAYHAN AL GHAZANI        | 1671032402090001 | L       | SALADIN                 | HYPERAKTIF                        |
| 16 | OLIVIA SAPITRI              | 1671015811100001 | Р       | ABD HAMID JON           | HYPERAKTIF                        |
| 17 | R.A HALIFAH                 | 1671014403110003 | L       | RM. SAMAN               | SPEECH DELAY                      |
| 18 | RICHIE VALENTINO            | 1671140507090003 | L       | YUSMAN AGUSTONI         | SPEECH DELAY                      |

Tabel 4. 6 Tabel daftar ABK kelas 6

#### 4.3 Deskripsi Aplikasi

Hasil laporan Skripsi ini adalah sebuah Aplikasi Mobile Android untuk memonitoring anak berkebutuhan khusus di SD Negeri 30 Palembang yang dapat di install di Playstore pada perangkat mobile dengan keyword Student Monitoring atau menggunakan link berikut:

https://play.google.com/store/apps/details?id=com.ark.studentmonitoring

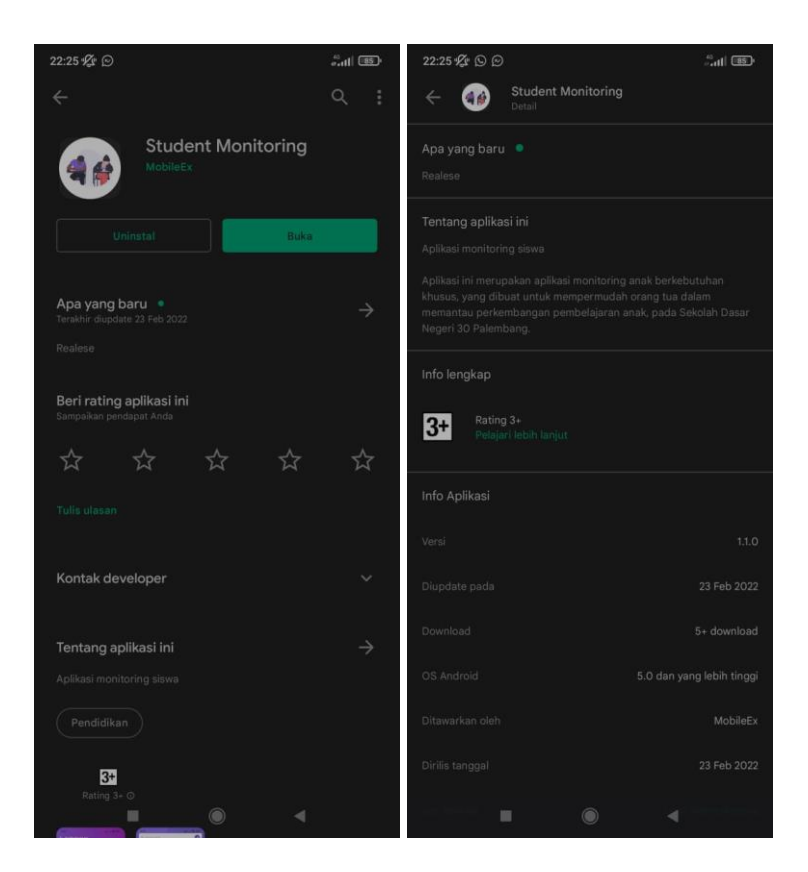

Gambar 4. 3 Tampilan aplikasi pada playstore

Pada pembahasan ini menjelaskan mengenai isi dan fungsi dari tiap-tiap halaman pada Perangkat Lunak Monitoring Perkemebangan Pembelajaran anak berkebutuhan khusus dapat dilihat pada pembahasan dibawah ini.

### 4.3.1 Halaman Login

Halaman ini berfungsi untuk admin, user guru dan user orang tua masuk kedalam menu.

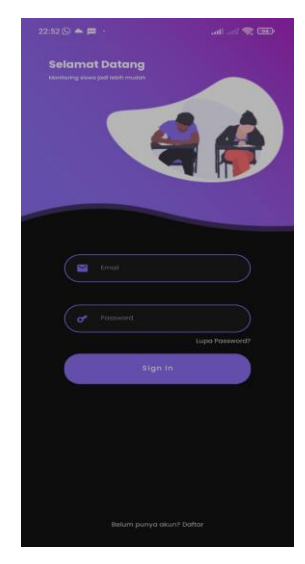

Gambar 4. 4 Tampilan halaman login

4.3.2 Halaman Registrasi

Halaman ini berfungsi untuk admin, user guru dan user orang tua mendaftar akun jika belum memiliki akun untuk masuk kedalam menu.

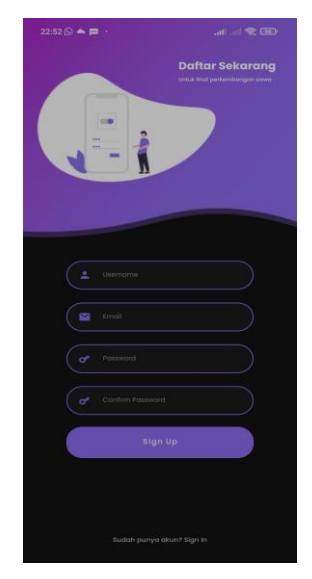

Gambar 4. 5 Tampilan halaman registrasi

## 4.3.3 Halaman Lupa Password

Halaman ini berisi tetang pemulihan kata sandi akun jika lupa password dengan memasukan email yang terdaftar.

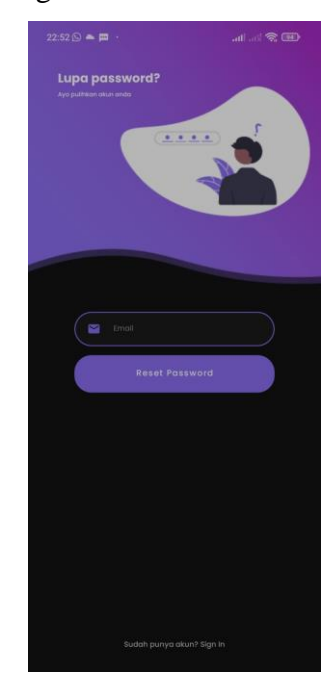

Gambar 4. 6 Tampilan halaman lupa password

4.3.4 Halaman Tentang Aplikasi

Halaman ini merupakan tampilan penjelasan dari aplikasi monitoring ini.

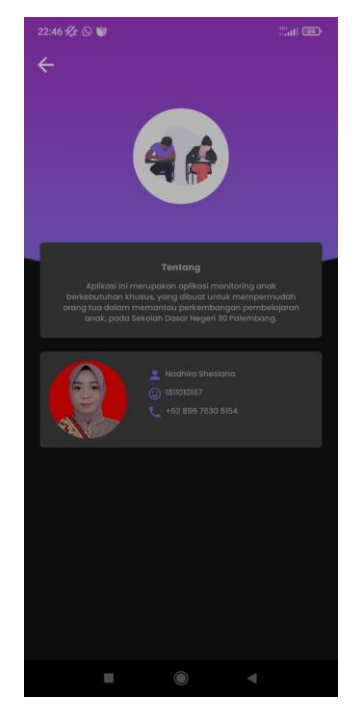

Gambar 4. 7 Tampilan tentang aplikasi

# 4.3.5 Halaman Profil Admin

Halaman ini merupakan tampilan menu pada profil admin.

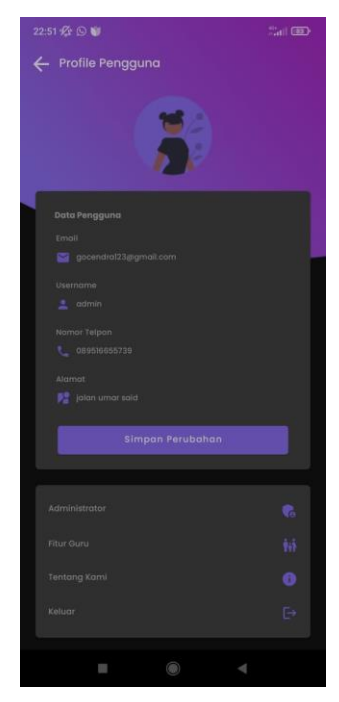

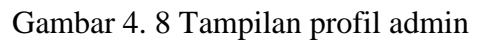

## 4.3.6 Halaman Profil Orang tua

Halaman ini merupakan tampilan menu pada profil orang tua

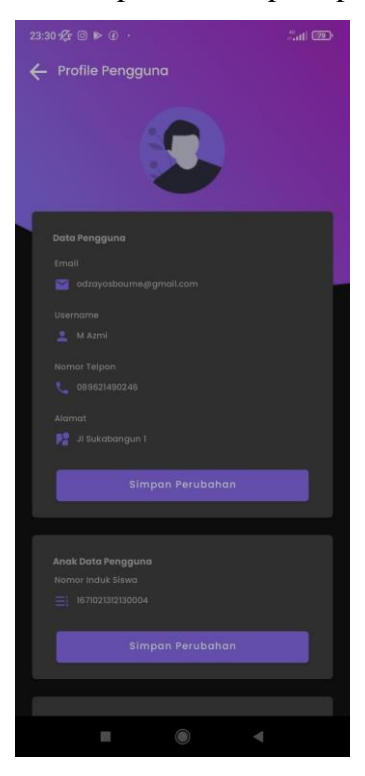

Gambar 4. 9 Tampilan profil orang tua

### 4.3.7 Halaman Profil Guru

Halaman ini merupakan tampilan menu pada profil guru

| 23:29 ⊉ © ▶ @ ·<br>← Profile Pengguna                                                                                                    |  |
|----------------------------------------------------------------------------------------------------|--|
| 7                                                                                                    |  |
| Data Pengguna                                                                                                    |  |
| Email                                                                                                    |  |
| 🔤 nadhirashesiana00,@gmail.com                                                                                                    |  |
| literneme                                                                                                    |  |
| 🙎 Wichola Princess Meunasah                                                                                                    |  |
| and the second second se |  |
| 089676305154                                                                                                    |  |
|                                                                                                    |  |
| Alamat                                                                                                    |  |
|                                                                                                    |  |
| Simpan Perubahan                                                                                                    |  |
|                                                                                                    |  |
|                                                                                                    |  |
| Data Guru                                                                                                    |  |
| Nama Lengkap Guru                                                                                                    |  |
| 💒 - Wichola Princess Meunasah, S.Pd                                                                                                    |  |
| Nomor Induk Pegawai                                                                                                    |  |
| = 0                                                                                                    |  |
|                                                                                                    |  |
| Simpan Perubahan                                                                                                    |  |
|                                                                                                    |  |

Gambar 4. 10 Tampilan profil guru

4.3.8 Halaman Kelola Akun Pengguna

Halaman ini untuk admin mengelola akun user yang mendaftar dengan ketentuan guru atau orang tua.

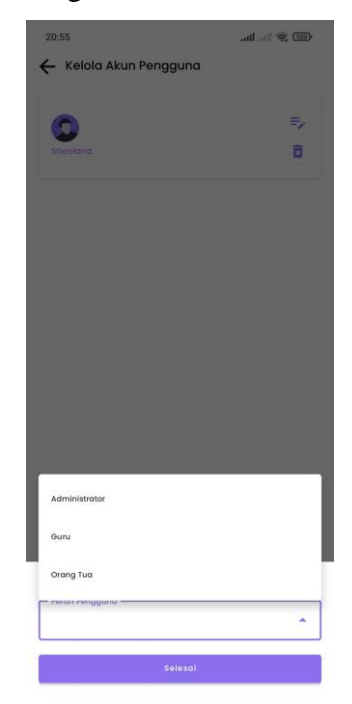

Gambar 4. 11 Tampilan menu kelola akun

4.3.9 Halaman Koneksi Terputus

Halaman ini terjadi jika koneksi internet terputus karna aplikasi ini memerlukan akses jaringan penuh.

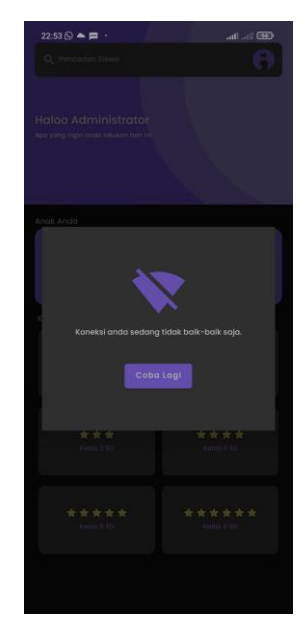

Gambar 4. 12 Tampilan koneksi terputus

4.3.10 Halaman Menu Admin

Halaman ini berisi apa saja tugas admin yaitu full control, admin mendapatkan akses penuh untuk mengelola biodata, kelas, dan nilai siswa.

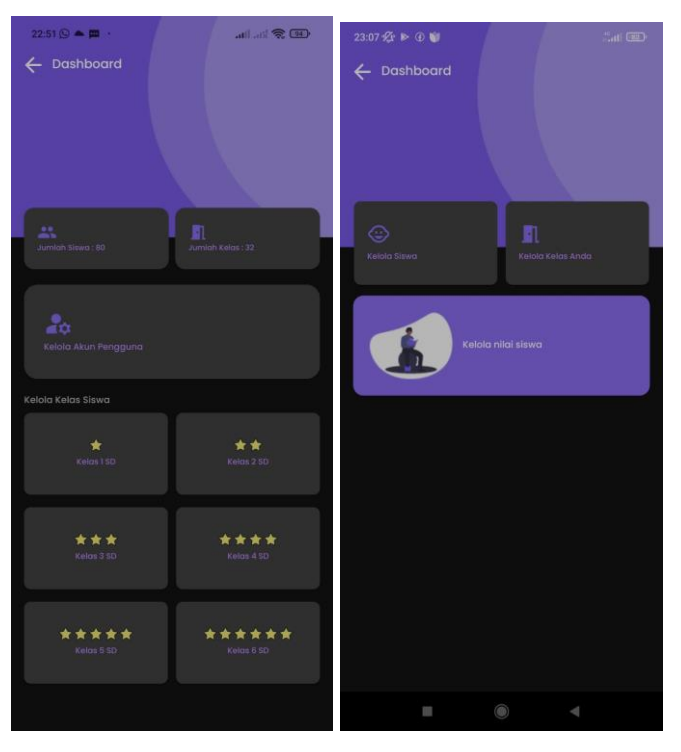

Gambar 4. 13 Tampilan menu admin

### 4.3.11 Halaman Menu Guru

Halaman ini berisi menu fitur guru yaitu memilih kelas, menginput biodata dan nilai perkembangan dan deskripsi siswa.

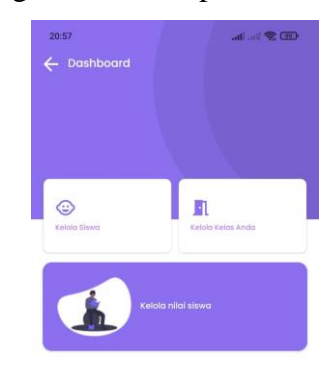

Gambar 4. 14 Tampilan menu guru

4.3.12 Halaman Kelola Kelas

Halaman ini merupakan menu admin untuk mngelola kelas siswa dan menambah kelas siswa

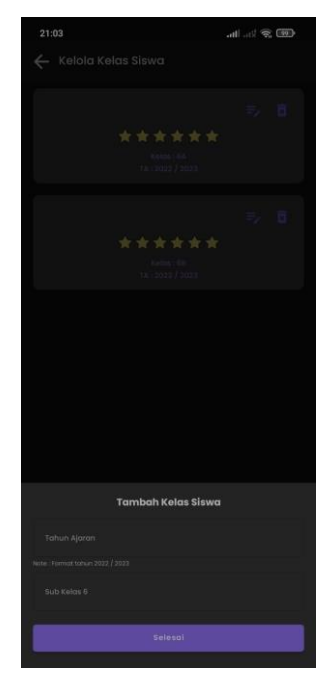

Gambar 4. 15 Tampilan kelola kelas

### 4.3.13 Halaman Beranda Admin

Halaman ini berisi tampilan utama admin

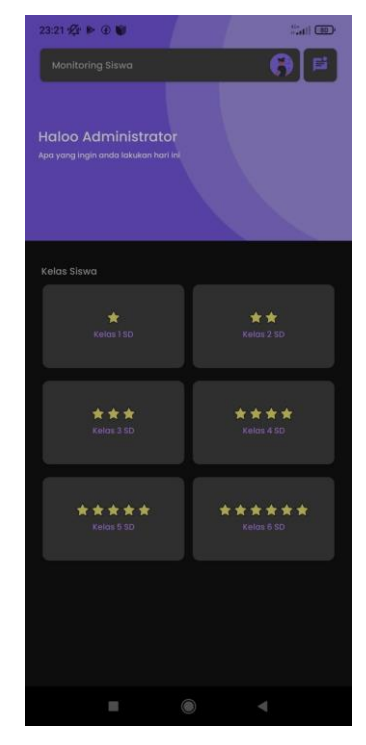

Gambar 4. 16 Tampilan beranda admin

## 4.3.14 Halaman Beranda Guru

Halaman ini berisi tampilan utama guru

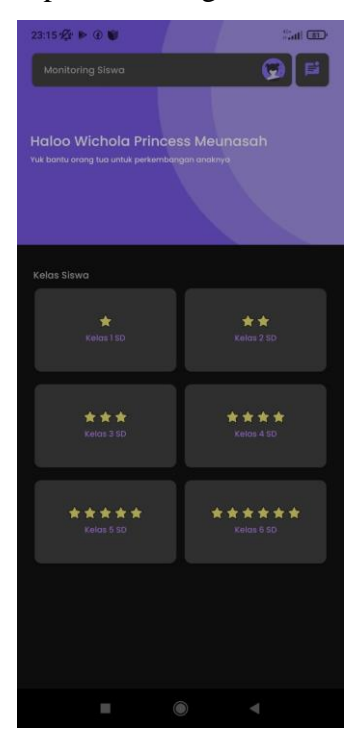

Gambar 4. 17 Tampilan beranda guru

## 4.3.15 Halaman Beranda Orang tua

Halaman ini berisi tampilan utama orang tua

| 23:17 🛠 🕨 🖗 🖤                                  | al 📼                 |
|------------------------------------------------|----------------------|
| Monitoring Siswa                               | (B)                  |
| Haloo M Azmi<br>Yuk pantau pertembangan anakmu |                      |
| Anak Anda                                      |                      |
| Nama :                                         | m zidan azri barokah |
| Kelas Siswa                                    |                      |
| Kelat 1 SD                                     | ★★<br>Kelas 2 SD     |
| ★★★<br>Kelos3SD                                | ★★★★<br>Kelos 43D    |
| ★★★★<br>Kelot550                               | *****<br>Kelos 6 50  |
|                                                |                      |

Gambar 4. 18 Tampilan beranda orang tua

4.3.16 Halaman Input Siswa

Halaman ini berisi tentang kelola data siswa untuk menambah atau mengubah data siswa.

| 23:28 🛠 🛈 🕨 🕧 ·        |   |   | tal 🐵 |
|------------------------|---|---|-------|
| 🔶 Kelola Siswa         |   |   |       |
|                        |   |   |       |
|                        |   |   |       |
|                        |   |   |       |
|                        |   |   |       |
|                        |   |   |       |
|                        |   |   |       |
|                        |   |   | *     |
|                        |   |   |       |
|                        |   |   |       |
| Hyperaktif             |   |   |       |
|                        |   |   |       |
| Keterbelakangan Mental |   |   |       |
|                        |   |   |       |
|                        |   |   |       |
|                        |   |   |       |
| =                      | ۲ | - |       |

Gambar 4. 19 Tampilan input data siswa

4.3.17 Halaman Daftar Siswa

Halaman ini berisi daftar nama-nama anak berkebutuhan khusus secara keseluruhan.

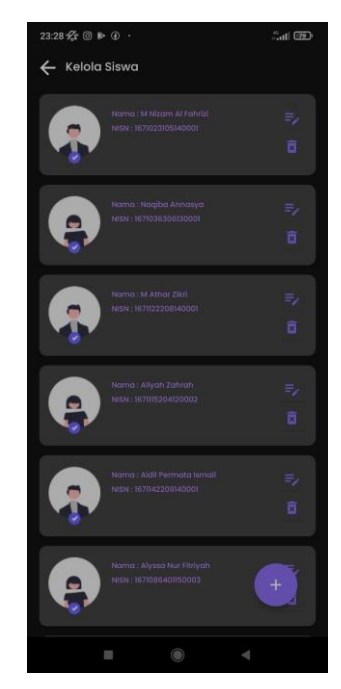

Gambar 4. 20 Tampilan daftar siswa

4.3.18 Halaman Kelas Terdaftar

Halaman ini berisi tentang kelas dan data siswa yang telah terdaftar didalam satu kelas yaitu kelas 1C.

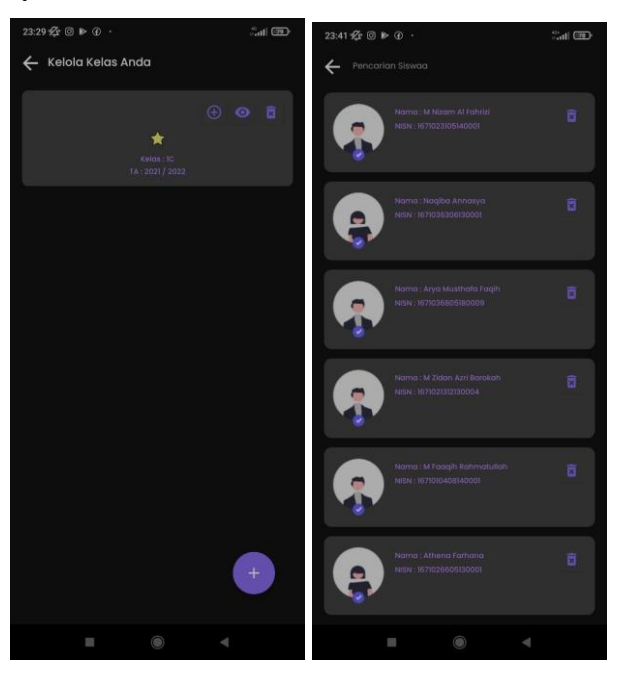

Gambar 4. 21 Tampilan kelas dan data siswa yang telah terdaftar

4.3.19 Halaman Kelola Nilai Siswa

Halaman ini berisi tentang kelola nilai siswa untuk menambah atau mengubah data nilai perkembangan siswa beserta deskripsi berdasarkan tanggal yang telah ditentukan.

| 23:18 🛠 🕨 🛈 関   |  | Satt ( | 10 |
|-----------------|--|--------|----|
|                 |  |        |    |
| Nilai Sikap Sit |  |        |    |
|                 |  |        |    |
|                 |  |        |    |
| Deskripsi       |  |        |    |
| Kolas : 10      |  |        |    |
| Deskripsi       |  |        |    |
|                 |  |        |    |
|                 |  |        |    |
| Deskripsi       |  |        |    |
|                 |  |        |    |
|                 |  |        |    |
|                 |  |        |    |
| Keterangan N    |  |        |    |
|                 |  |        |    |
|                 |  |        |    |
|                 |  |        |    |
| D : Kurang Ba   |  |        |    |
|                 |  |        |    |

Gambar 4. 22 Tampilan halaman Kelola nilai siswa

4.3.20 Halaman Fitur Chat

Halaman ini berisi fitur chat yang digunakan antar orang tua dan guru untuk saling berkomunikasi mengenai perkembangan anaknya.

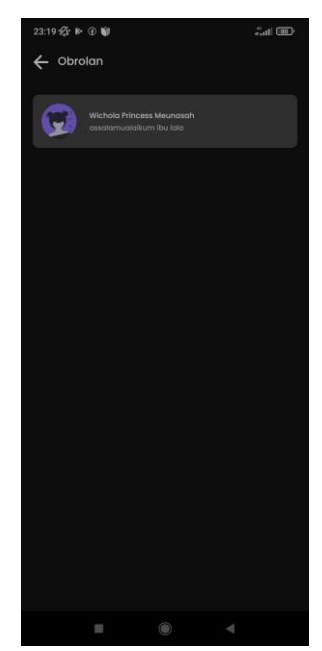

Gambar 4. 23 Tampilan Fiur Chat

# 4.4 Data Hasil Analisa Sistem

Berikut merupakan data hasil siswa yang telah diimplementasikan ke dalam aplikasi, data siswa diambil dari kelas 1C pada SD Negeri 30 Palembang. Jumlah ABK didalam kelas ini terdapat 7 ABK. Berikut merupakan Data Hasil Analisa system yang telah berjalan :

## 4.5 Langkah – Langkah Upload ke Playstore

1. Untuk mempublikasi aplikasi kedalam playstore pertama tama dengan melakukan pembuatan kunci penandatangan atau keystore, dengan masuk ke menu *build* lalu pilih *Generate Signed Bundle / Apk*, kemudian pilih *app bundle*.

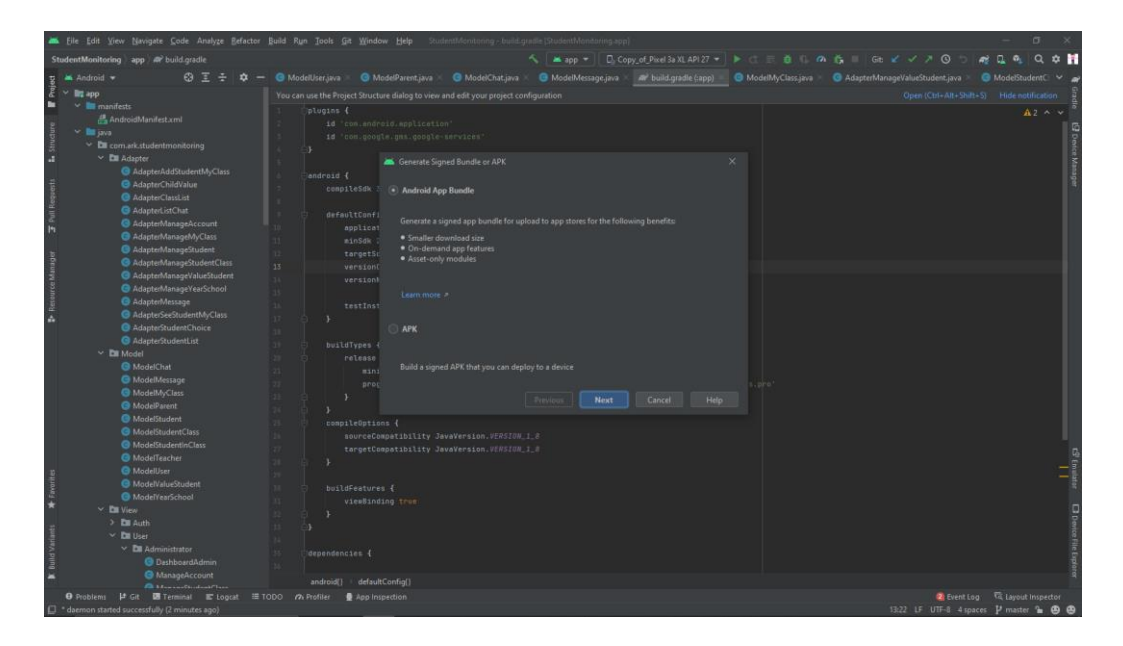

Gambar 4. 24 menu build pilih app bundle

2. Kemudian lakukan pembuatan dengan menekan tombol *Create new*, apabila keystore belum dibuat. Jika sudah maka tekan tombol next.

| ≚ Eile Edit ⊻iew Navigate ⊆ode Analyze Befactor                                                                                                    | Build Ryn Tools Git Window Help StudentMonitor                                                                                                    | ing - build.gradle [StudentMonitoring.app]                                                             | - σ ×                                                                                                    |
|----------------------------------------------------------------------------------------------------|----------------------------------------------------------------------------------------------------|----------------------------------------------------------------------------------------------------|----------------------------------------------------------------------------------------------------|
| StudentMonitoring > app > # build.gradle                                                                                                    |                                                                                                    |                                                                                                    | 三 善 ⑤ ゆ 義      品 🖌 イ オ 〇 5   🦓 🛴 🔍 🔍 🛊 👖                                                                                   |
| 명 🛎 Android 👻 😔 😇 🏯 🗢 —                                                                                                    |                                                                                                    |                                                                                                    | odelMyClass.java 🛛 🤨 AdapterManageValueStudent.java 👋 🧔 ModelStudentCl 👻 🥁                                                 |
| the management of the second second                                                                                                    | Notatingapa      Notatingapa      N            | KChatjava > ● Model/Nessege.java > <u>aff build gradie (app) &gt; </u> ● Mo<br>exproject configuration | oleMyClassyna × @ AdgineMinosythubethuereina > @ Modethueteri ><br>Cyen (Cat-Atr-Shit-S) Hold centrication<br>& 2 ~ v<br>X |
| Adaptrikhangah/Cass     Adaptrikhangah/Cass     Adaptrikhanga/Student     Adaptrikhanga/StudentCass     Adaptrikhanga/studentCass     Adaptrikhanga/stacSchool     Adaptrikhanga/stacSchool     Adaptrikhanga/stacScho                                                                                                    | a circle 2 circle 2 c       |                                                                                                    |                                                                                                    |
| Verent Autoritation (Cast<br>ModelMyClass<br>ModelMyClass<br>MyClass<br>MyClass<br>My | <pre>returns {     propurdII     propurdII     vorticityTions {         surrectCompatib         vorticityTions {         surrectCompatib         vorticityTions {         surrectCompatib         vorticityTions         vorticityTions         vorticityTio</pre> |                                                                                                    | đ (mar<br>I -<br>Coverintinizare<br>I -                                                                                    |
| Problems      P Git      Terminal      Suid      Close                                                                                                    | gcat III TODO 🕫 Profiler 🔮 App Inspection<br>Gocendra) AndroidStudioProjects) StudentMonitoring (moment                                                                                                    |                                                                                                    | Revent Log ≅, Layout inspector<br>18-22 ↓ F ↓ 175-8 ↓ spaces ✔ master ♀ @ @ @                                              |

Gambar 4. 25 create keystore

3. Kemudian pilih *realese*.

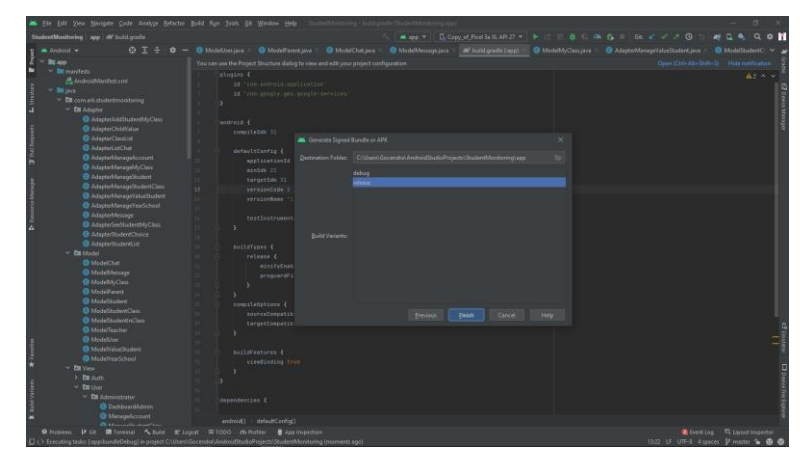

Gambar 4. 26 release

4. Hasil dari generate build

| 🛋 file filt ihre herepete finds Analyze fieldete                                                                                                    | n Build Ran Josle Git Window Help                                                                                                    | high Hallower Sold goal                                                                                                    | (Datestandarian gapp)                                                                                                    |                                                   |                                                                                                    |                                                                                        | - <b>D</b> X                                 |
|----------------------------------------------------------------------------------------------------|----------------------------------------------------------------------------------------------------|----------------------------------------------------------------------------------------------------|----------------------------------------------------------------------------------------------------|---------------------------------------------------|----------------------------------------------------------------------------------------------------|----------------------------------------------------------------------------------------|----------------------------------------------|
| StudentMonitoring app 40° build gradie                                                                                                    |                                                                                                    |                                                                                                    |                                                                                                    |                                                   |                                                                                                    |                                                                                        |                                              |
| Alternative of a product of the product of the product of                    | Distribution part      Distribution part      Distribution part | Construction     Construction     Construction | in on " Ω Copyddiad<br>Market (Copydiad<br>References) - O Copyddiad<br>References<br>Copydiad<br>Nore<br>Nore<br>Nore<br>Nore<br>Nore<br>Nore<br>Nore<br>Nore | Jac da 202 * P (* * * * * * * * * * * * * * * * * | <ul> <li>C M G<sub>2</sub> = G</li> <li>Adjunct</li> <li>C M G</li> <li>C M G<td>2 K - A (0) 10<br/>Internet View (1)<br/>Internet View (1)<br/>2 Search Athong<br/>5079-68</td><td>e ( , , , , , , , , , , , , , , , , , ,</td></li></ul> | 2 K - A (0) 10<br>Internet View (1)<br>Internet View (1)<br>2 Search Athong<br>5079-68 | e ( , , , , , , , , , , , , , , , , , ,      |
| KoskiddeClaw      Krent Log      KoskiddeClaw      KoskiddeClaw      KoskiddeCl |                                                                                                    |                                                                                                    |                                                                                                    |                                                   |                                                                                                    |                                                                                        | • -<br>                                      |
| Evil Ruik Bundleid     Aqu buckhol governed successfully for 1 mos     Module Standard Ruiker Standard Standard Sta |                                                                                                    | Titen   Stite & Staret                                                                                                    |                                                                                                    |                                                   |                                                                                                    |                                                                                        | E S<br>Dens fin types                        |
| O Problems P Gt III Temporal A Baltit III     Generate Signed Funde: App bonde(s) generated succes                                                                                                    | Laguer 111 1000 en Profilier 🔮 App Inspe<br>ofully he module Studenthänskoning app" with 1 h                                                                                                    | nteen<br>wild verante in David verante fred                                                                                                    | ane' locate er anifyze the app bundle                                                                                                    | r. (a minute age)                                 |                                                                                                    | Statut Lines and States                                                                | ng 🛱 (spectrospector<br>secon Presster 🚡 🕲 6 |

Gambar 4. 27 generate build

2. Kemudian buka akun google play console dengan web browser, lalu pilih buat aplikasi.

| =       | Google Play Console                 | Q Telusuri Konsol Play                 |                                                  |                      |                                    | ~ ()            | 6 |
|---------|-------------------------------------|----------------------------------------|--------------------------------------------------|----------------------|------------------------------------|-----------------|---|
| 88      | Semus aplikaci                      | Semua anlikasi                         |                                                  |                      |                                    | Dest out David  |   |
| 0       | Kotak Masuk 224<br>Status kebijakan | Lihat semua aptikasi dan game yang aks | esnya Anda miliki di akun developer Anda         |                      |                                    | States approval |   |
| 41      | Pengguna dan izin                   | Aplikasi yang disematka                | an ©                                             | 0                    | Kelola aplikasi yang dipasangi pin | Sembunyikan 🤞   | 5 |
| =       | Pengelolaan pesanan                 |                                        |                                                  |                      |                                    |                 |   |
| - ±     | Download laporan<br>Ulasan          | Chemical Reaction                      | lion - Tarakte dundate parts 16 jun 2020 - Doub  | desi.                |                                    | Lihat aplikasi  | • |
|         | Statistic                           | Audiens yang menginstal ③              | Akuisisi pengguna ()                             | Rating Google Play ① | Pendapatan kotor 🕥                 |                 |   |
|         | Keuangan                            | 8                                      | 2                                                | 4,357 ★              | -                                  |                 |   |
| ٢       | Detail akon                         | 0,0% vs 30 hari sebelarnnya            | -71,4% + vs 30 hari sebetumnya                   |                      |                                    |                 |   |
|         | Halaman developer                   |                                        |                                                  |                      |                                    |                 |   |
| $\odot$ | Akun developer terkalt              | Info Razia                             |                                                  |                      |                                    | Lihat oplikasi  | • |
|         | Log aktivitas                       | tim.bits.inforazia - Terakhir d        | lupdate pada 22 Sep 2021 - Dikeluarkan oleh Goog | le                   |                                    |                 |   |
| ۲       | Penylapan                           | Audiens yang menginstal 💿              | Akuisisi pengguna 🗇                              | Rating Google Play ① | Pendapatan kotor ()                |                 |   |
|         |                                     | 18<br>-14,3% + vs 30 hari sebelumnya   | 2<br>100,0% + vs 30 hart sebelumnya              | 4,588 ★              |                                    |                 |   |
|         |                                     |                                        |                                                  |                      |                                    |                 |   |
|         |                                     | Escape The Maze                        |                                                  |                      |                                    | Lihat aplikasi  | + |

Gambar 4. 28 google play console

2. Setelah membuat aplikasi baru, Langkah selanjutnya adalah mengisi listingan play store utama.

| $\equiv$ | Google Play Console                | Q Telusuri Konsol Play                                        |                                                                                                    | GÐ | 0 | 4# | Student Monitoring | 6 |
|----------|------------------------------------|---------------------------------------------------------------|----------------------------------------------------------------------------------------------------|----|---|----|--------------------|---|
|          | Internal                           | Listingan Play Store utama                                    |                                                                                                    |    |   |    |                    |   |
|          | Setelan lanjutan                   | Default - Indonesia - id Kelola s                             | irjamahan 🖛                                                                                                    |    |   |    |                    |   |
| Mer      | dorong pertumbuhan                 | kebijakan program sebelum mengi                               | rimkan aplikasi Anda.                                                                                                    |    |   |    |                    |   |
| • •      | Kehadiran di Store                 | Jika Anda memenuhi syarat untuk<br>listingan Play Store Anda. | memberikan pemberitahuan awal kepada tim peninjau aptikasi, hubungi kami sebelam memublikasikan                                             |    |   |    |                    |   |
|          | Listingan Play Store utama         |                                                               |                                                                                                    |    |   |    |                    |   |
|          | Listingan toko kustom              | Nama aplikasi *                                               | Student Monitoring                                                                                                    |    |   |    |                    |   |
|          | Eksperimen listingan Play<br>Store |                                                               | Aptikasi Anda asan muncul di Google Piay seperti barikut. 18/30                                                                             |    |   |    |                    |   |
|          | Setelan Store                      | Deskripsi singkat *                                           | Aplikasi monitoring siswa                                                                                                    |    |   |    |                    |   |
|          | Layanan terjemahan                 |                                                               | Deskripni singkat aplikani Anda. Pengguna dapat meluaskan untuk melihat deskripni lengkap 25/80<br>Anda.                                    |    |   |    |                    |   |
| ~        | Performa Play Store                | Deskripsi lengkap *                                           | Aplikasi ini merupakan aplikasi monitoring anak berkebutuhan khusus, yang<br>dibust untuk memermulah orang tua dalam menantasi serkembangan |    |   |    |                    |   |
| Kun      | itas                               |                                                               | pembelajaran anak, pada Sekolah Dasar Negeri 30 Palembang.                                                                                  |    |   |    |                    |   |
|          | Rating dan ulasan                  |                                                               |                                                                                                    |    |   |    |                    |   |
|          | Peringkat                          |                                                               |                                                                                                    |    |   |    |                    |   |
|          | Ulasan                             |                                                               | 195/4000                                                                                                    |    |   |    |                    |   |
|          | A                                  |                                                               |                                                                                                    |    |   |    |                    |   |

Gambar 4. 29 mengisi listingan playstore

| =   | Google Play Console                    | Q, Telusuri Konsol Play<br>Listingan Play Store utama<br>Default – Indonesia – id Kalola terjemahar | •                                                              |            | co (?) | Student Monitoring   | ٩   |  |
|-----|----------------------------------------|----------------------------------------------------------------------------------------------------|----------------------------------------------------------------|------------|--------|----------------------|-----|--|
| М   | andorong pertumbuhan                   | ikon aplikasi *                                                                                     |                                                                |            |        |                      |     |  |
| - D | <ul> <li>Kehadiran di Store</li> </ul> |                                                                                                    |                                                                |            |        |                      |     |  |
|     | Listingan Play Store utama             |                                                                                                    |                                                                |            |        |                      | 1   |  |
|     | Listingan toko kustom                  |                                                                                                    | Ter 🐺 🧰                                                        |            |        |                      |     |  |
|     | Eksperimen listingan Play<br>Store     |                                                                                                    |                                                                |            |        |                      |     |  |
|     | Setelan Store                          |                                                                                                    |                                                                | * Guni     |        |                      |     |  |
|     | Layanan terjemahan                     |                                                                                                    | Ikon spiikasi Anda harus berupa PNG atau JPEG transparan, beru |            |        |                      |     |  |
| • • | Performa Play Store                    |                                                                                                    | 512x512 px, dan memenuhi spesifikasi desain dan kebijakan met  | adata kami |        |                      |     |  |
| ю   | alitas                                 | Gambar fitur *                                                                                      | Manitoring Siswa                                               |            |        |                      |     |  |
| • 8 | Rating dan ulasan                      |                                                                                                    | Jadi Lebih Mudah                                               |            |        |                      |     |  |
|     | Peringkat                              |                                                                                                    |                                                                |            |        |                      |     |  |
|     | Ulasan                                 |                                                                                                    |                                                                |            |        |                      |     |  |
|     | A                                      |                                                                                                    |                                                                |            |        |                      |     |  |
|     |                                        |                                                                                                    |                                                                |            |        | Hapus perubahan Simp | ian |  |

# Gambar 4. 30 mengisi listingan playstore

| =      | Google Play Console                                                                                                    | Q Telusuri Konsol Play<br>Listingan Play Store utama<br>Default - Indonesia - Id Kelola terjemahar | ۱w                                                                                                    |                                                                                                    | GD | 0 | Student Monitoring | ٢ |
|--------|----------------------------------------------------------------------------------------------------|----------------------------------------------------------------------------------------------------|----------------------------------------------------------------------------------------------------|----------------------------------------------------------------------------------------------------|----|---|--------------------|---|
| Me     | sdorong pertumbuhan<br>Kehadiran di Store                                                                                                    | Ponsel                                                                                             |                                                                                                    |                                                                                                    |    |   |                    |   |
| • سر د | Listingan Play Store utama<br>Listingan toko kustom<br>Eksperimen listingan Play<br>Store<br>Setelan Store<br>Layanan terjemahan<br>Performa Play Store | Screenshot telepon *                                                                               |                                                                                                    |                                                                                                    |    |   |                    |   |
| Ku:    | lites<br>Rating dan ulasan<br>Peringkat<br>Ulasan                                                                                                    |                                                                                                    | 201<br>United 2.3 A consented ported. Screented have beings PKB at<br>8 MJ, drogen size lider trogg 15.9 at as k16, das indexed have<br>encoded and the screented system by the screented being<br>100 pc d filling sistemy.<br>Lither panduan konten | w. JPD3, making making benkuran hingga<br>nanya antera 320 px hingga 3840 px<br>al 4 screenshot benukuran minimal |    |   |                    |   |

Gambar 4. 31 mengisi listingan playstore

3. Kemudian lakukan setting terhadap setelan store

| =    | 📴 Google Play Console                               | Q, Telusuri Konsol Play                                                               |                                                     |                                      | GD | 0 | 4#    | Student Monitor | ing 📳  |
|------|-----------------------------------------------------|---------------------------------------------------------------------------------------|-----------------------------------------------------|--------------------------------------|----|---|-------|-----------------|--------|
|      | internal<br>Setelan lanjutan                        | Setelan Store<br>Kelola cara penyusunan aplikasi Anda di Goo                          | ogle Play, dan cara pengguna dapat menghubungi An   | fa                                   |    |   |       |                 |        |
| Men  | forong pertumbuhan                                  | • — Kolom wajib diisi                                                                 |                                                     |                                      |    |   |       |                 |        |
| - >  | Kehadiran di Store                                  | Kategori aplikasi                                                                     |                                                     |                                      |    |   |       |                 |        |
|      | Listingan Play Store utama<br>Listingan toko kustom | Pilih jenis, kategori, dan tag aplikasi yang pa<br>menemukan aplikasi di Google Play. | ling mendeskripsikan konten atau fungsi utama aplik | asi Anda. Ini akan membantu pengguna |    |   |       |                 |        |
|      | Eksperimen listingan Play<br>Store                  | Aplikasi atau game *                                                                  | Aplikasi +                                          |                                      |    |   |       |                 |        |
|      | Setelan Store                                       |                                                                                       |                                                     |                                      |    |   |       |                 |        |
|      | Layanan terjemahan                                  | Kategori *                                                                            | Pendidikan 👻                                        |                                      |    |   |       |                 |        |
| • ~* | Performa Play Store                                 |                                                                                       |                                                     |                                      |    |   |       |                 |        |
|      | Analisis Play Store                                 | Tag                                                                                   | Kelola tag                                          |                                      |    |   |       |                 |        |
|      | Analisis konversi                                   |                                                                                       | Tag yang disarankan: Pendidikan                     |                                      |    |   |       |                 |        |
| Kual | tas                                                 |                                                                                       |                                                     |                                      |    |   |       |                 |        |
| - 🗉  | Rating dan ulasan                                   | Detail kontak listingan Pla<br>Informasi ini akan ditampilkan kepada peng             | <b>y Store</b><br>gana di Google Play               |                                      |    |   |       |                 |        |
|      | Profession                                          |                                                                                       |                                                     |                                      |    |   | Hapus | perubahan       | Simpan |

Gambar 4. 32 mengatur setelan store

4. Kemudian melakukan peratingan konten

| -      | Google Play Console  | Q. Teluno      | ri Konsol Play |         |                                                                                                    | 00 (D) | 44 Student Monitoring |
|--------|----------------------|----------------|----------------|---------|----------------------------------------------------------------------------------------------------|--------|-----------------------|
| -      | Cardhanan Carantee   |                |                |         |                                                                                                    |        |                       |
| 8      | Kode promo           | ← Konten apilk | ani            |         |                                                                                                    |        |                       |
| 6      | Laporan keuangan     | Rating I       | konten         |         |                                                                                                    |        | Hapan parahaban       |
|        | Ringkasan            | -              | -              |         |                                                                                                    |        |                       |
| ÷      | Langganan            | Wategori       | Kuesioner      | O Ringh | atan.                                                                                                    |        |                       |
|        | Ringkasan            | Kategori       |                |         |                                                                                                    |        |                       |
|        | Retensi              | Alamat amail   |                |         |                                                                                                    |        |                       |
|        | Pembatalan           | Allenie duran  |                | Dra     | il ini akan digunakan untuk menghubungi Andia terkeli rating kontek. Email mungkin juga dibagikat                                                                                                    |        |                       |
|        | Pendapatan           |                |                | кара    | ide otoritas rating dan WRC.                                                                                                    |        |                       |
|        | Pembell              | Kategori       |                | 0       | Game                                                                                                    |        |                       |
|        | Konversi             |                |                |         | Aparasi berupa generativa apisasi taruhani contofeya antara lani cakto chun haga, tempa kan,<br>Mano Kart, The Sims, Angry Bixto, gama kasino, atau orahrapa fantasi harian.                                                                                                |        |                       |
| ۲      | Penylapan monetisasi |                |                | 0       | Sosial atau Komunikasi                                                                                                    |        |                       |
|        |                      |                |                |         | Toposi utarro opinasi in aduan unuk bertemu atau benornanikasi bengan orang, comornya<br>Terminuk Facebook, Twitter, Skype, dan aplikasi SMS.                                                                                                    |        |                       |
| Kebija | Ran                  |                |                | 0       | Semua Jenis Aplikasi Lainnya                                                                                                    |        |                       |
| 0      | Status kobijakan     |                |                |         | Apresen apo pun yang benan gama, apmasi pengan bolas, Alas apkikai terharikasi. Cerebrinya<br>melgali produk hiboran, foko kensumen, apikasi bertia, apikasi gaya hidup, layanan shraming<br>apikasi ufitina, alak Juangian emuli, apikesi bekupanan, malaki, dah kuthemban |        |                       |
| 0      | Konten aplikasi      |                |                |         |                                                                                                    |        |                       |

Gambar 4. 33 melakukan peratingan konten Berikut hasil dari setelah selesai melakukan rating konten

| E Google Play Console                | Q Telusurt Konsol Play  |                                      | op (D)                      | Student Monitoring | 14 |
|--------------------------------------|-------------------------|--------------------------------------|-----------------------------|--------------------|----|
|                                      | Rating konten           |                                      |                             |                    |    |
| <ul> <li>Laporan keuangan</li> </ul> | Rating Anda saat ini    |                                      |                             |                    |    |
| Ringkasan                            | Status IARC             | 🔗 Selesai                            |                             |                    |    |
| <ul> <li>Langganan</li> </ul>        |                         | Tampilian detail                     |                             |                    |    |
| Ringkasan                            | Alamat email            | nadhirashesiana00@gmail.com          |                             |                    |    |
| Pembatalan                           | ID sertificat IARC      | Edit                                 |                             |                    |    |
| Pendapatan                           | Terkirim                | 24 Februari 2022, 12,41              |                             |                    |    |
| Pembeli                              |                         |                                      |                             |                    |    |
| Konversi                             | Rating Anda             | L 📓 🎴 🔞 🗿 🕄                          |                             |                    |    |
| Penylapan monetisasi                 |                         |                                      |                             |                    |    |
| ebijakan                             | Kuesioner sebelumnya    |                                      |                             | Sembunyikan        | ^  |
| ) Status kebijakan                   | Terkizim                | ID Sertificat IARC                   | Alarrari errail             |                    |    |
| Konten aplikasi                      | 24 Februari 2022, 12.41 | 3969612d-c5a0-4481-bb2c-689fc5cdbf39 | nadhirashesiana00@gmail.com |                    | 1  |
| 2 · · · · ·                          |                         |                                      |                             |                    |    |

Gambar 4. 34 hasil rating konten

## 5. Setelan periklanan

| -    | Google Play Console  | Q. Tolusiari Konsol Play                                                                       |                                                                                       | 00 🕥 🐠 Student Monitoring 😩 |
|------|----------------------|------------------------------------------------------------------------------------------------|---------------------------------------------------------------------------------------|-----------------------------|
| 8    | Kode promo           | e- Konten aplikasi                                                                             |                                                                                       |                             |
| ٢    | Laporan kauangan     | Iklan                                                                                          |                                                                                       |                             |
|      | Ringkasan            |                                                                                                |                                                                                       |                             |
|      | Langganan            | Beri tahu kami jika splikasi Anda berisi filan<br>dan selalu diperbarut. Pelalari selengkapnya | Termasuk iklan yang ditayangkan oleh jaringan iklan pihak ketiga. Pastikan infor      | masi ini akurat             |
|      | Ringkasan            |                                                                                                |                                                                                       |                             |
|      | Ratanul              | lition                                                                                         | Apakah aplikasi Anda berisi Adan? Baca kebijakan Ildan untuk memastikan kepa          | stuhan aplikasi             |
|      | Pembatalan           |                                                                                                | Va aslikasi tava betta iklas                                                          |                             |
|      | Pendapatan           |                                                                                                | Label Detroi blart altan difarrpillan si samping apilitasi Antia di Google Play Pelup | et extendenteres            |
|      | Perviceil            |                                                                                                | <ul> <li>Tidak, aplikasi saya tidak bertul ildan</li> </ul>                           |                             |
|      | Konversi             |                                                                                                |                                                                                       |                             |
| ۲    | Penylapan menetisasi |                                                                                                |                                                                                       |                             |
| Kebi | lakan                |                                                                                                |                                                                                       |                             |
| Θ    | Status kebijakan     |                                                                                                |                                                                                       |                             |
| 0    | Konton aplikasi      |                                                                                                | © 2022 Google - Aplikasi seluker - Persyanatan Layanan - Privasi - Perjanjian         | Distribusi Peripembang      |
|      |                      |                                                                                                |                                                                                       |                             |

Gambar 4. 35 setelan periklanan

6. Akses aplikasi, mengisi kuisoner tentang akses dari aplikasi yang akan di

publikasi

| =      | Google Play Console                             | Q, Telusuri Konsol Play                                                                                                    | ю ( | 0 | 10    | Student N | fonitoring | ۲    |
|--------|-------------------------------------------------|----------------------------------------------------------------------------------------------------|-----|---|-------|-----------|------------|------|
| - S    | Kode promo<br>Laporan keuangan                  | ⊷ Konten spilkaal<br>Akses aplikasi                                                                                                    |     |   |       |           |            |      |
| •      | Ringkasan<br>Langganan<br>Ringkasan<br>Retensi  | Jika bagian dari spilasi Arda dibatat bedrasiran Indensial logis, logganas, lokas, stau bentuk autentikasi lannya, berlas petunjuk<br>can mengalasenya. Pastikan informasi in selaki dipedanat.<br>Bongle degat mengganakan informasi in untuk meningua aplikasi Anda, Informasi tidak akan dibagikan, utsu dipunkan untuk akasan<br>kampa - Pedat intergrappang |     |   |       |           |            |      |
|        | Pembatalan<br>Pendapatan<br>Pembeli<br>Konversi | Sema fungei Insells tunpa alions libuuri     Semu attau beberga fungsi ditutaal                                                                                                    |     |   |       |           |            |      |
| (B)    | Penylapan monetisasi<br>Jakan                   | namenaarinan<br>Petrojahya yang diberihan: Nama pengguna/nomor telepon, sandi, petunjuk<br>Kelala Papura                                                                                                    |     |   |       |           |            |      |
| 0<br>0 | Status kebijakan<br>Konten aplikasi             | + Tombahkan petunjak baru<br>Anda dapat mesambahkan mataimum 5 petunjak<br>I mina Google mengganakan kedenaral inu unkal pengajan performa dan kompathilitan                                                                                                    |     |   |       |           |            |      |
|        |                                                 |                                                                                                    |     | Н | pus p | erubahar  | Sin        | npan |

Gambar 4. 36 mengisi kuisioner

7. Penargetan audiens dan konten, melakukan penargetan terhadap audiens dan konten dari aplikasi yang akan di publikasikan

| Google Play Console      | Q Telusuri Konsol Play    |                                                                                                    | GD. | 0 | 4# | Student Monitoring | ٢   |
|--------------------------|---------------------------|----------------------------------------------------------------------------------------------------|-----|---|----|--------------------|-----|
| Kode promo               | Target audiens dan konten |                                                                                                    |     |   |    | Hepizi persiba     | 540 |
| 3 Laporan keuangan       | Usia target               |                                                                                                    |     |   |    |                    |     |
| Ringkasan<br>• Langganan | Kelompok usia target      | Apa kelompok usia target untuk aplikasi Anda?                                                                                                    |     |   |    |                    |     |
| Ringkasan                |                           | Berdistarkan respont Anda, kami akas menandai tindakan apa pun yang pertu Anda talukan, dan kebijakan yang pertu Anda patuh:                                                            |     |   |    |                    |     |
| Retensi<br>Pembatalan    |                           | Make ours you review the Ceveloper Prices Center before publiciting your sign. Agos that don't comply with<br>these portices may be removed from Google Play. Period to seeing capital. |     |   |    |                    |     |
| Pendapatan               |                           | Anda harus menambahkan kebijakan privasi jika target audiens Anda meliputi anak-anak berusia di bawah 13 tahun.                                                                         |     |   |    |                    |     |
| Pembeli<br>Konversi      |                           | 🔄 5 tahun ke bawah                                                                                                    |     |   |    |                    |     |
| Penylapan monetisasi     |                           | 68                                                                                                    |     |   |    |                    |     |
| ıbijakan                 |                           | 9-12                                                                                                    |     |   |    |                    |     |
| ) Status kebijakan       |                           | <ul> <li>13-15</li> <li>16-17</li> </ul>                                                                                                    |     |   |    |                    |     |
| Ø Konten eplikasi        |                           | 18 tahun ke atas                                                                                                    |     |   |    |                    |     |

Gambar 4. 37 penargetan audiens

| -               | 📂 Google Play Console                                                                                 | Q Telusuri Konsol Play                    |                                                                                                    | 01                                            | 0          | Student Monitoring     |  |
|-----------------|----------------------------------------------------------------------------------------------------|-------------------------------------------|----------------------------------------------------------------------------------------------------|-----------------------------------------------|------------|------------------------|--|
|                 | Error dan ANR<br>Ukuran aplikasi                                                                      | ← Konten aplikasi<br>Aplikasi berita      |                                                                                                    |                                               |            |                        |  |
| Мо              | netisasi                                                                                              | Beri tahu kami apakah aplikasi Anda adala | h aplikasi berita. Tindakan ini membantu kami memastikan b                                                | ahwa Anda mematuhi kebijakan Berita Google Pl | ay. Pelaja | ri selengkapnya        |  |
| - F<br>- ©<br>- | Produk<br>Harga spitkaal<br>Produk dalam spitkaal<br>Langganan<br>Kingkasan<br>Langganan<br>Ringkasan | Aplikasi berta                            | Apakah apikasi Anda adalah apikasi berta?  Tidak  Ya  Saya menguntimasi bahwa apikasi saya memuluh kalipa | san Berta Danja Pay                           |            |                        |  |
|                 | Pembatalan<br>Pendapatan<br>Pembeli                                                                   |                                           | © 2022 Google - Aplikasi seluler - Persyavatan Layanan                                                    | - Privasi - Perjanjian Distribusi Pengembang  |            |                        |  |
|                 |                                                                                                    |                                           |                                                                                                    |                                               |            | Hapus perubahan Simpan |  |

Gambar 4. 38 penargetan konten

| arr and the second second seco | Q Telusuri Konsol Play                                                                                                    | 0 | Student Mor     | nitoring |  |  |
|----------------------------------------------------------------------------------------------------|----------------------------------------------------------------------------------------------------|---|-----------------|----------|--|--|
| Error dan ANR<br>Ukuran aplikasi                                                                                                    | ← Konten spillaul Aplikasi pelacakan kontak dan status COVID-19                                                                                                    |   |                 |          |  |  |
| Monetisasi                                                                                                    | sil<br>Untuk membantu kami memahani apakah polikasi Anda adalah spilkasi pelacakan kontak atau aplikasi statusi COVID-10, pilih                                                                                                    |   |                 |          |  |  |
| Produk<br>Harga aplikasi                                                                                                    | semua pernyatan di bawah ini yang berlaku untiki aplikasi Anda.<br>Aplikasi saya adalah aplikasi pelacakan kontak COVID-19 yang tensedia secara publik<br>Misaliwa, sakasi yang melacaka une mantaki nibrikay inge tentinkai alau terpapar untuk tujuan menanggapi atau melakukan mitigasi |   |                 |          |  |  |
| Produk dalam aplikasi<br>Langganan                                                                                                    | CV/VD-19 CAVID-19 and slah aplikasi status COVID-19 yang tersedia secura publik Maainya, palikasi yang memerifikasi status interia isati ni, statu vuksinasi, atau nenyet interia individu untuk tugum memerifukan                                                                         |   |                 |          |  |  |
| Kode promo     Laporan keuangan                                                                                                    | kelayakan individu sebelum metakatan perjalahan ke atau memanaki nang publik. Pelijidi sebegapnya Z Aplikasi saya adalah aplikasi pelacakan kontak atau aplikasi status COVID-19 yang tidak tersedia secara publik                                                                         |   |                 |          |  |  |
| Ringkasan                                                                                                    |                                                                                                    |   |                 |          |  |  |
| <ul> <li>Langganan</li> <li>Ringkasan</li> </ul>                                                                                                    |                                                                                                    |   |                 |          |  |  |
| Retensi<br>Pembatalan                                                                                                    |                                                                                                    |   |                 |          |  |  |
| Pendapatan                                                                                                    | 0 2022 Google - Aplikasi seluler - Persyaratan Layanan - Privasi - Perjanjian Distribusi Pengembang                                                                                                    |   |                 |          |  |  |
| Pembell                                                                                                    |                                                                                                    | н | lapus perubahan | Simpar   |  |  |

Gambar 4. 39 penargetan konten

8. Kemudian masuk ke menu produksi, lakukan setting terhadap negara atau wilayah tempat aplikasi akan dirilis.

| =            | Google Play Console                | Q Telusuri Konsol Play                                     |                                            | GD                           | Student Monitoring              |
|--------------|------------------------------------|------------------------------------------------------------|--------------------------------------------|------------------------------|---------------------------------|
| ←            | Semua aplikasi                     | Produksi                                                   |                                            |                              | Buat rilis baru                 |
|              | Dasbor                             | Buat dan kelola rilis produksi agar aplikasi Anda tersedia | untuk semua pengguna di negara yang Anda p | silih. Pelajari selengkapnya |                                 |
|              | Kotak Masuk 2                      | Ringkasan jalur                                            |                                            |                              |                                 |
| - th         | Statistik                          | Aktif - Rilis terbaru: 2 (1.1.0) - 177 negara/wilayah - 3  | penginstalan                               |                              |                                 |
| 0            | Ringkasan publikasi 🛛 🕅            | Dasbor rilis Rilis No                                      | sgara/wilayah                              |                              |                                 |
| Rilis        |                                    | Negara/uilauah @                                           |                                            |                              |                                 |
| 器            | Ringkasan rilis                    | Negara/wilayan @                                           |                                            |                              |                                 |
| £            | Produksi                           | Tersodia (177) 👻                                           |                                            | Hapus negara/w               | ilayah Tambahkan negara/wilayah |
| • •          | Pengujian                          | Negara/wilayah                                             | Statu                                      | 5                            |                                 |
| * il.0       | Jangkauan dan perangkat            | Afrika Selatan                                             | ØT                                         | ersedia                      |                                 |
|              | Ringkasan                          | Albania                                                    | Ø T                                        | ersedia                      |                                 |
|              | Katalog perangkat                  | Aljazair                                                   | ØT                                         | ersedia                      |                                 |
| ( <u>m</u> ) | Penjelajah app bundle              | Amerika Serikat                                            |                                            |                              |                                 |
| * 😣          | Penylapan                          | Mencakup 7 lokasi                                          | Ø T                                        | ersedia                      |                                 |
|              | Integritas aplikasi                | Angola                                                     | Ø T                                        | ersedia                      |                                 |
|              | Fitur berbagi aplikasi<br>internal | Antigua dan Barbuda                                        | Ø T                                        | ersedia                      |                                 |

Gambar 4. 40 mengatur wilayah tempat aplikasi rilis

9. Setelah selesai, kemudian klik tombol buat rilis baru, dan upload aplikasi yang akan dirilis.

| 🔲 📴 Google Play Console | Q, Telusuri Konsol Play                                                            | 60 🛞 🚺 Student Monitoring 🔮 |
|-------------------------|------------------------------------------------------------------------------------|-----------------------------|
| 🔶 Semua aptikasi        | Membuat rilis produksi                                                             |                             |
| Dasbor                  | Rišks produksi tersedia bagi semua pengguna di negara yang Anda pilih<br>          |                             |
| Kotak Masuk 2           | 🕚 Menylapkan — 🛞 Ulasan dan rilis                                                  | Hapus rills                 |
| il. Statistik           |                                                                                    |                             |
| Ringkasan publikasi 🛛 🕅 | integritas aplikasi                                                                |                             |
| 87.                     | Rilis ditandatangani oleh Google Play                                              |                             |
|                         | Google akan membuat dan melindungi kunci penandatanganan aplikasi untuk rilis Anda |                             |
| 88 Ringkasan rilis      | App bundle                                                                         |                             |
| A Produkal              |                                                                                    |                             |
| Pengu(ten               |                                                                                    |                             |
| Jangkavan dan perangkat | AA0.                                                                               |                             |
| Ringkasan               | Lepaskan app bundle di sini untuk mengupload                                       |                             |
| Katalog perangkat       | 🙏 Upload 🛛 🕖 Tambabkan dari kolekai                                                |                             |
| Penjelajah app bundle   |                                                                                    |                             |
| tenyispan               |                                                                                    |                             |
| Integritas aplikasi     | Rilis sebelumnya                                                                   |                             |
|                         |                                                                                    |                             |

Gambar 4. 41 upload aplikasi

Kemudian Tinjau Rilis, setelah perilisan google akan butuh waktu beberapa hari sampai aplikasi selesai ditinjau dan tersedia di playstore

10. Setelah aplikasi selesai ditinjau, kita dapat melihat aplikasi disetejui dengan masuk ke menu dashboard, untuk melihat keberadaan aplikasi yang sudah terdapat di playstore dapat dengan mengklik tombol lihat di google play.

| -              | Google Play Canaole                | Q. Tablacet Konnol Play                                                                                     |                                                      |                                              | op 🕥 🐠 Bludent Monitoring 🧃                                                                                                    |  |
|----------------|------------------------------------|----------------------------------------------------------------------------------------------------|------------------------------------------------------|----------------------------------------------|----------------------------------------------------------------------------------------------------|--|
| <del>(</del> - | Semua aplikasi                     | Dasbor                                                                                                    |                                                      |                                              | 🛅 30 hart tarakhir 👻                                                                                                    |  |
| 25             | Dealter                            | Student Monitoring                                                                                          |                                                      |                                              | (Berneller of the sector of the sector of th |  |
| 1.<br>1.       | Kotak Masuk 2<br>Statistik         | com arit, studentmonitoring - Uhat & Google Play                                                            |                                                      |                                              | Long Programmy and                                                                                                    |  |
| 10             | Ringkasan publikasi 🛛 🕅            | Produkal<br>AitDF - 3 perangkal akDF - 176 negara/witayah                                                   |                                                      |                                              |                                                                                                    |  |
| 804            |                                    | Tampifkan track pangujan 🐱                                                                                  |                                                      |                                              |                                                                                                    |  |
| 88             | Ringhanan rits                     | Kotak Masuk                                                                                                 |                                                      |                                              | Libel serves poser                                                                                                    |  |
| Δ              | Produksi                           |                                                                                                    |                                                      |                                              |                                                                                                    |  |
| •              | Pengujian                          | +; Memperkenakan rating Musus negara - Apar rating<br>Google Play letitr relevan dan berguna, pergguna kina | Penubahan pada formulir<br>berterima kasih kepada Ar | Keamanan Data — Kami<br>sta semuu yang telah | <ul> <li>Peningkatan kuaktas Android vitala – Untuk<br/>mempermutah Anda menemukan masalah baru.</li> </ul>                                                                                                    |  |
| • 4.0          | Jangkauan dan perangkat            | methal rating berdeserkan rating yong dikumpuhan                                                            | menyelepakan formulir Keamanah Deta dan              |                                              | kami telah menandabikan tren dan filter ka metrik                                                                                                    |  |
|                | Ringkauan                          | 3 Ma                                                                                                    |                                                      | • 3 Mar                                      | 27 041                                                                                                    |  |
|                | Katalog perangkat                  |                                                                                                    |                                                      |                                              |                                                                                                    |  |
| (m)            | Panjalojah app trundia             | KPI Anda                                                                                                    |                                                      |                                              | A10-101 E 11                                                                                                    |  |
| • •            | Penylapan                          |                                                                                                    |                                                      |                                              |                                                                                                    |  |
|                | Integrities aplikas!               | Pengguna baru yang diperoleh<br>Pengguna baru yang diperoleh (2)                                            | 1                                                    | Kehilangan pengguna<br>Kehilangan pengguna 💮 | 1                                                                                                    |  |
|                | Fitur bertagi aplikasi<br>Internal | 7                                                                                                    |                                                      | 6                                            |                                                                                                    |  |

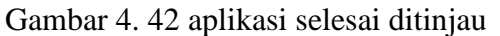

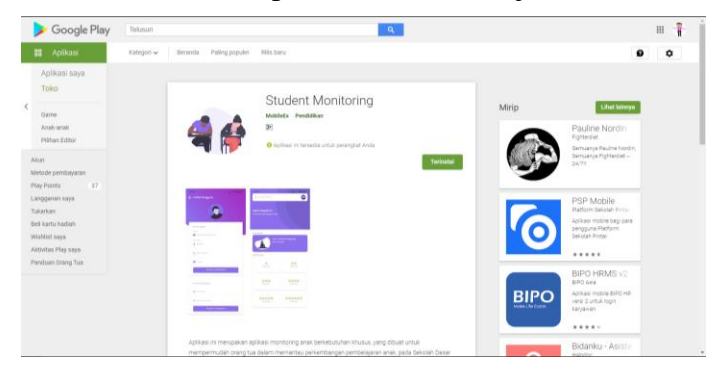

Gambar 4. 43 aplikasi telah tersedia di playstore